Aceder aos Serviços académicos online através do Link: http://dif.eshte.pt

Premir o botão "ENTRAR" existente no canto superior direito.

| PT EN 23 DE SETEMBRO DE 2020   12:28 SALTAR PARA CONTEÚDO<br>Sente |               |          | ENTRAR            |
|--------------------------------------------------------------------|---------------|----------|-------------------|
| DESTAQUE<br>Não consigo aceder aos Serviços Académicos Online      | MAIS NOTÍCIAS | LER MAIS | NOTÍCIAS          |
| Falha autenticação                                                 | LER MAIS      |          | rana autenticação |

------

Na janela apresentada, colocar o seu número de aluno e a sua password e premir "Entrar".

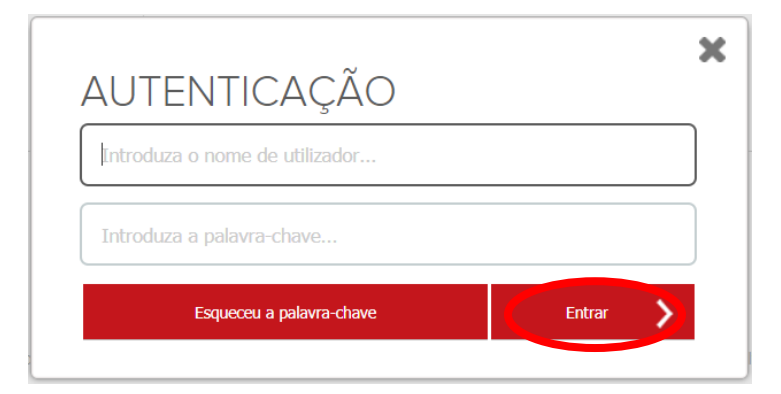

Na janela apresentada, deverá escolher a opção pretendida.

| e                                                                                                    | shte         |          |                    |                    |                     |                                  |       |
|----------------------------------------------------------------------------------------------------|--------------|----------|--------------------|--------------------|---------------------|----------------------------------|-------|
|                                                                                                    |              | ÇÃO      | ÁREA CONSULTAS     | ATIVIDADES LETIVAS | SITUAÇÃO FINANCEIRA |                                  |       |
|                                                                                                    |              |          |                    |                    |                     | S ANTERIOR (NETPA PÁGINA DE ENTR | RADA) |
| CON                                                                                                    | SENTIME      | NTOS     | S DO UTILIZA       | ADOR               |                     |                                  |       |
| Co                                                                                                    | nsentimentos | pendent  | es da sua revisão: |                    |                     |                                  |       |
| (?) Autorizo a consulta dos meus contactos pessoais pelos funcionários administrativos e pelos meus docentes                                                                                                    |              |          |                    |                    |                     |                                  |       |
| Autorizo a consulta dos meus contactos pessoais (fotografia, número de telefone e email pessoal) pelos meus docentes nos serviços de gestão da minha informação como por exemplo: Lançamento de notas,<br>sumários, future contracto menos de de outras, requisição de documentos ou requerimentos, e outros serviços similares |              |          |                    |                    | otas,               |                                  |       |
|                                                                                                    | × .          | AUTORIZA | R 🗶 NÃO AUTORIZAR  |                    |                     |                                  |       |

De seguida deverá premir a opção "Sim"

| Dar consentimento                                 | ×   |
|---------------------------------------------------|-----|
| Tem a certeza que deseja dar o seu consentimento? |     |
| SIM                                               | NÃO |

Já janela apresentada, devemos premir "Anterior"

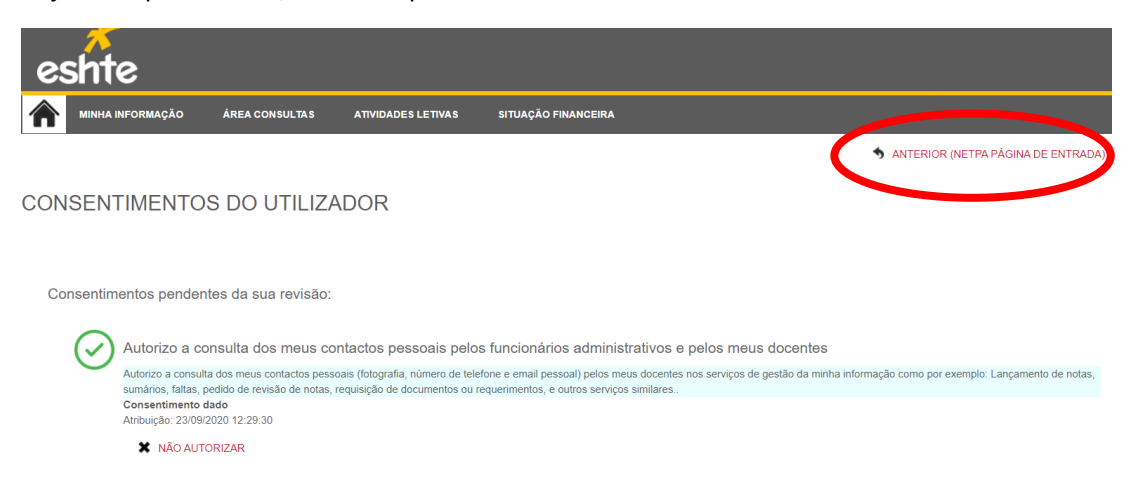

Depois da parte do consentimento terminada, devemos premir o botão "Pagamentos"

|                                                         | NOTIFICAÇÕES<br>AVISO<br>A Lel nº 42/2019, de 21 de julho veio determinar como única consequência<br>Deste forma, os estudantes não ficam impedidos de dar continuidade aos s | pelo incumprimento do pagamento das propinas o não reconhecimento dos atos académicos.<br>eus estudos, mas o reconhecimento dos atos académicos só ocorrerá com o cumprimento da obrigação. |  |  |  |  |
|---------------------------------------------------------|----------------------------------------------------------------------------------------------------|----------------------------------------------------------------------------------------------------|--|--|--|--|
| CARREGUE AQUI E ATUALIZE PARA ACEDER AOS SERVIÇOS NETP@ |                                                                                                    |                                                                                                    |  |  |  |  |
| F<br>AI<br>19                                           | PERFIL<br>scola Superior de Hotelaria e Turismo do Estoril<br>Juno N° 13903<br>Subar Formados Calatano Ferneira Crespo<br>1777] Gestão Turística                              | PAGAMENTOS                                                                                                    |  |  |  |  |

Preencher a informação necessária ao longo das 6 secções e ir premindo "Seguinte"

PAGAMENTOS ONLINE

|                                                 | O<br>Validação Dados Financeiros                                                               | _ |
|-------------------------------------------------|------------------------------------------------------------------------------------------------|---|
| Os seus dados de fat                            | aturação estão incompletos. Será necessário corrigir os mesmos para poder realizar pagamentos. |   |
| Pais Fiscal*<br>Número de identificação fiscal* | «Pesquise ou selecione»                                                                        |   |
| Pais morada*<br>Morada*                         | Portugal                                                                                       | _ |
| Código postal                                   | Pesquisar ?                                                                                    |   |
|                                                 | 1 DE 6 SECÇÕES < ANTERIOR SEGUINTE > CANCELA 🗶                                                 | 1 |

Quando chegar ao final, será gerado um documento para pagamento.